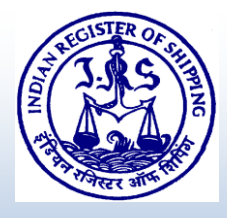

## **Technical Circular**

No.: 003/2023

# <u>Subject: GOI – Reporting of data pertaining to Fuel Consumption, Single-Use Plastic and Bunker Supply in the digitalized online reporting platform (Swachh Sagar Portal).</u>

1. Indian Administration has issued DGS Circular No. 04 of 2023 providing following in respect of reporting of data pertaining to Fuel Consumption, Single-Use Plastic and Bunker Supply Information in the digitalized online platform i.e. in Swachh Sagar portal (http://swachhsagar.irclass.net/).

#### A. Fuel Consumption data:

a) All Indian ship-owners/managers/company are required to access Swachh Sagar Portal digitally, register themselves and complete the data related to fuel consumption on a monthly basis of their fleet ships of 400 GT and above registered under MS Act 1958, irrespective of whether the ship has coastal or world-wide GTL or whether certified under River Sea Vessel (Ref. DGS Order No. 18 of 2013) or Inland Coastal Vessel (Ref. DGS Order No. 1 of 2014) notification with the exception on following ship types:

"Ships not propelled by mechanical means, and platforms including FPSOs and FSUs and drilling rigs, regardless of their propulsion".

b) All Indian ship-owners/managers/company are required to access Swachh Sagar Portal digitally, register themselves and complete the data related to fuel consumption on a monthly basis of their fleet ships less than 400 GT, registered under MS Act 1958, or whether certified under River Sea Vessel (Ref. DGS Order No. 18 of 2013) or Inland Coastal Vessel (Ref. DGS Order No. 1 of 2014) notification.

#### **B.** Single-Use Plastic:

- a) All Indian ships of 400 GT and above are required to access Swachh Sagar Portal digitally and complete the data related to single-use plastic on each arrival in any Indian Ports.
- b) All Indian ships of less than 400 GT are required to access Swachh Sagar Portal digitally and complete the data related to single-use plastic on each arrival in any Indian Port or every month in case the vessel stays in port limits for more than 30 days.

### IRCLASS

. This Technical Circular and the material contained in it is provided only for the purpose of supplying current information to the reader and not as an advice to be relied upon by any person.

. While we have taken utmost care to be as factual as possible, readers/ users are advised to verify the exact text and content of the Regulation from the original source/ issuing Authority.

#### C. Bunker Supply Information System

- a) All registered and licensed bunker suppliers are required to access Swachh Sagar Portal digitally and complete the data related to bunker supply, generate an electronic Bunker Delivery Note on the online platform and issue to the bunker receiver.
- 2. The user manual for uploading the relevant data for fuel consumption, single-use plastics, and bunker information system is annexed to DGS Circular 04 of 2023.
- 3. Accordingly, ship-owners/managers/company, masters are advised to take note of above and ensure that data related to fuel consumption, and single-use plastics are submitted in the online platform (http://swachhsagar.irclass.net/ ) for their fleet vessels. Further, ensure that vessel is issued with electronic Bunker Delivery Note for bunkers received in India. This requirement will be verified during the surveys / ISM audits as applicable to company/ships and non-compliance noted will be viewed as a very serious issue by the Administration and may lead to the withdrawal of respective certificates.
- 4. Also, verification towards issuance of electronic bunker delivery notes for bunkers supplied will be done during the bunker license certification. Any single non-compliance will be indicated in the report and may lead to the withdrawal of the license.
- 5. Ship Owners/ operators and bunker suppliers are advised to be guided by above and ensure compliance.

#### Encl.:

1. DGS Circular No. 04 of 2023, dated 20 January 2023.

Whilst the utmost care has been taken in the compilation of the Technical Information, neither Indian Register of Shipping, its affiliates and subsidiaries if any, nor any of its directors, officers, employees or agents assume any responsibility and shall not be liable to any person for any loss, damage or expense caused in any manner whatsoever by reliance on the information in this document.

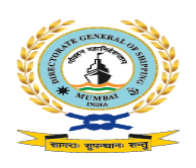

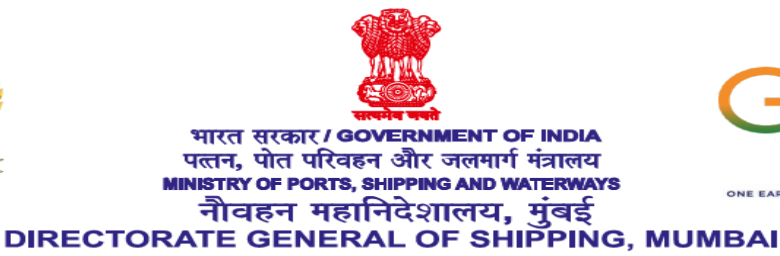

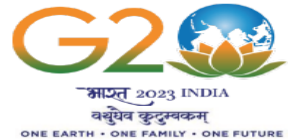

#### F.No: 13-20011/3/2020-ENGG-DGS (C.3205)

Date: 20.01.2023

#### DGS Circular No. 4 of 2023

### Subject: Collection of data from all Indian Ships irrespective of size for Implementation of EEXI, CII, Single Use of Plastics, and issuance of E-BDN by Bunker Suppliers.

- 1. Whereas India is a signatory to the International Convention for Prevention of Pollution from Ships (MARPOL 73/78 as amended). Annex VI of MARPOL deals with the prevention of Air Pollution from Ships.
- Whereas the updated National Determined Contributions (NDC) submitted to the United Nations Framework Convention on Climate Change (UNFCCC) by the Government of India, stands committed to reduce emissions Intensity of the country's GDP by 45 percent by 2030, from 2005 level.
- 3. Whereas Maritime India Vision 2030 has set goals to reduce greenhouse emissions from all ships and contribute to the global effort to reduce the emissions in the maritime sector.
- 4. Whereas resolution MEPC.328(76) adopted amendments to MARPOL 73/78 Annex VI concerning mandatory goal-based technical and operational measures to reduce carbon intensity and with the certification requirements for Energy Efficiency of Existing Ships (EEXI) and Carbon Intensity Indicator (CII) coming into effect from 1 January 2023.
- 5. Whereas the Directorate General of Shipping under the Ministry of Ports, Shipping and waterways, Government of India has issued Merchant Shipping Notice No 07 of 2021 for the application of resolution MEPPC 328(76) to all Indian ships. Para 5.2 of the notice has specified requirements for all Indian ships including less than 400 GT ships to report fuel consumption data.
- 6. Whereas the Directorate General of Shipping under the Ministry of Ports, Shipping and waterways, Government of India has issued DGS Order 05 of 2019 dated 16-Oct-2019 and Addendum No.1 to DGS order 05 of 2019 for ban on single use of plastic on all Indian ships and foreign ships that visit Indian Ports.
- 7. Whereas Directorate General of Shipping under the Ministry of Ports. Shipping and waterways, Government of India has issued Merchant Shipping Notice 03 of 2014 dated 19<sup>th</sup> March 2014 for registration of bunker supplier and Para-4 of the said notice inter alia specifies the responsibility of bunker supplier to provide Bunker Delivery Note and to meet regulations 14 & 18 of Annex VI, MARPOL 73/78 as amended.

8. The Directorate has therefore decided to issue this circular to apply the above aforesaid provisions as applicable to all Indian ships and all concerned, viz., shipowners/managers/Recognised organisations (ROs)/Bunker suppliers visiting Indian ports to report the data in the digitalised online platform i.e in Swaach Sagar portal (<u>http://swachhsagar.irclass.net/</u>).

#### 9. Fuel Consumption data:

- 9.1. All Indian ship-owners/managers/company are required to access Swacch Sagar Portal digitally and register themselves as guided in the attached user manual and complete the data related to fuel consumption on a monthly basis of their fleet ships of 400 GT and above registered under Ms Act 1958, irrespective of whether the ship has coastal or world-wide GTL or whether certified under River Sea Vessel (Ref. DGS Order No. 18 of 2013) or Inland Coastal Vessel (Ref. D6S Order No. 1 of 2014) notification with the exception on following ship types:
  - 9.1.1. Ships not propelled by mechanical means, and platforms including FPSOs and FSUs and drilling rigs, regardless of their propulsion.
- 9.2. All Indian ship-owners/managers/company are required to access Swacch Sagar Portal digitally and register themselves as guided in the attached user manual and complete the data related to fuel consumption on a monthly basis of their fleet ships less than 400 GT registered under Ms Act 1958, or whether certified under River Sea Vessel (Ref. DGS Order No. 18 of 2013) or Inland Coastal Vessel (Ref. D6S Order No. 1 of 2014) notification.

#### 10. Single-Use Plastic:

- 10.1. All Indian ships of 400 GT and above are required to access Swacch Sagar Portal digitally and complete the data related to single-use plastic on each arrival in any Indian Ports.
- 10.2. All Indian ships of less than 400 GT are required to access Swacch Sagar Portal digitally and complete the data related to single-use plastic on each arrival in any Indian Port or every month in case the vessel stays in port limits for more than 30 days.

#### 11. Bunker Supply Information System

11.1. All registered and licensed bunker suppliers are required to access Swacch Sagar Portal digitally and complete the data related to bunker supply, generate an electronic Bunker Delivery Note on the online platform and issue to the bunker receiver

#### 12. Responsibility of Indian ship-owners/managers/company:

12.1. Ship-owners/managers/company has to ensure that data related to fuel consumption, and single-use plastics are submitted in the online platform (<u>http://swachhsagar.irclass.net/</u>) for their fleet vessels. The implementation will be verified in the ISM audits as applicable to company/ships and non-compliance will be viewed as a very serious issue by the Directorate and may lead to the withdrawal of respective certificates.

#### 13. Responsibility of Recognized Organizations:

- 13.1. Surveyors of Recognized organizations who visit Indian ships for statutory surveys/class requirements, or for any other explicit reason may verify that fuel consumption data and single-use plastic requirements for the previous month have been reported in the Swaach sagar portal, and the visit report must indicate the status of compliance. Any non-compliance noticed has to be reported to the Directorate.
- 13.2. Indian register of shipping (IRS) carrying the Initial/ Annual/ Renewal verification for bunker license certification has to verify that the suppliers have issued electronic bunker delivery notes for all bunkers supplied, and any single non-compliance has to be indicated in the report before forwarding to the Directorate.
- 13.3. If a discrepancy is found during the initial or renewal verification for bunker license certification, the IRS has to forward the report to the Directorate with the noted discrepancy and no recommendation for the issuance of a certificate to be indicated in the report.
- 13.4. If a discrepancy is found during the annual verification, IRS may recommend in the report to the directorate for withdrawal of the license.
- 13.5. The directorate may take the necessary action as deemed necessary for the abovestated issues as the case may be.
- 13.6. By 1st August every year, Indian Register of Shipping (IRS) shall submit the sustainability report and data analysis as below to the Directorate in confidence for ships falling under paragraphs 9.1& 9.2:
  - 13.6.1. Complete Indian Fleet: Category-wise trend of fuel consumption based on age and size distribution, anchorage, at ports, and at sea.
  - 13.6.2. Complete Indian fleet: Analysis of Single-use plastics
- 14. The user manual for uploading the relevant data for fuel consumption, single-use plastics, and bunker information system is attached to this circular.
- 15. This circular comes into immediate effect on the day of issuance and is issued with the approval of the Competent Authority.

Yours faithfully

1. Sok

(Senthil Kumar J) E&SS-cum-DDG(Tech)

To,

- 1. All the stakeholders through DG Shipping Website.
- 2. Computer Cell for placing this Circular at DG Shipping Website.
- 3. AD(OL) for Hindi version.

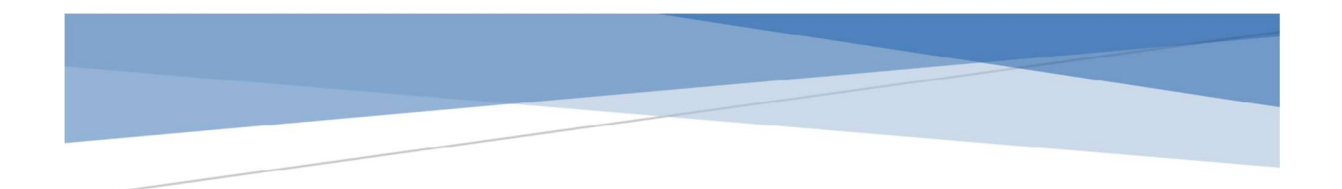

### Fuel Consumption Data Reporting Module from Indian Ships User Manual

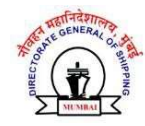

1. The below screen appears on visiting the webpage for fuel oil data collection and reporting.

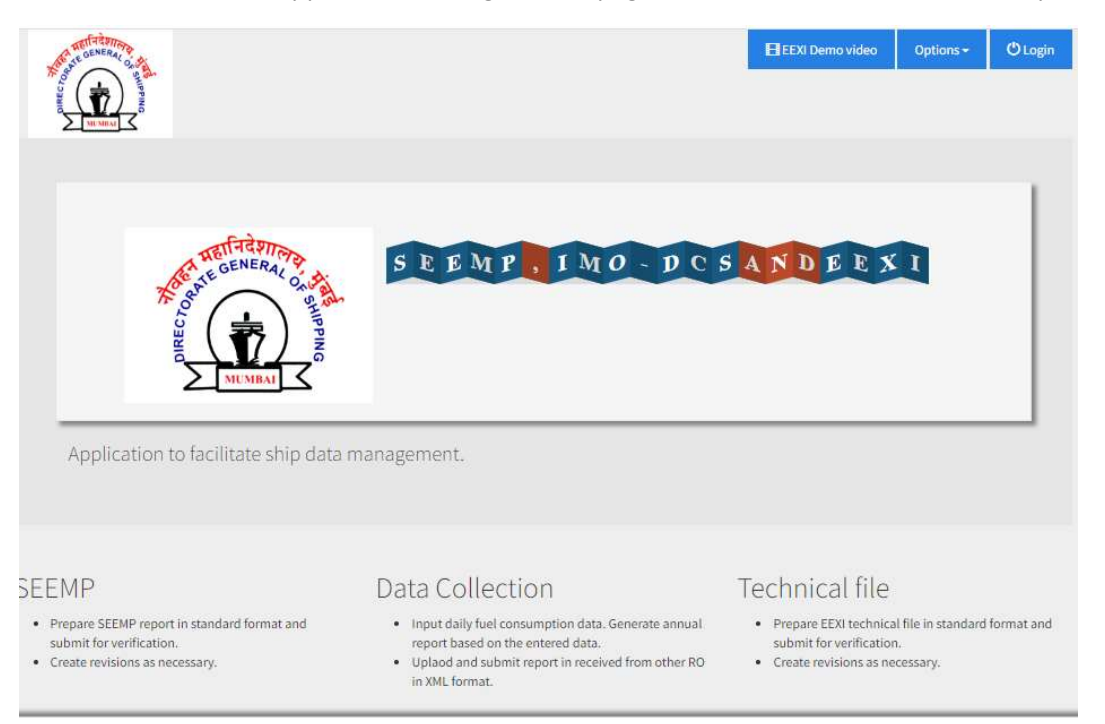

2. New User can create an account by clicking on new user and adding Company

| CENERAL ON THE OFFICE |                             |                    | EEXI Demo video | Options + | (D Login |
|-----------------------|-----------------------------|--------------------|-----------------|-----------|----------|
| COLUMN THE STATE      |                             |                    |                 |           |          |
|                       | _                           |                    |                 |           |          |
| + <b>D</b> L          | ogin                        |                    |                 |           |          |
|                       | Company Details             |                    |                 |           |          |
|                       | Company Name* + Add Company |                    |                 |           |          |
|                       |                             |                    |                 |           |          |
|                       |                             |                    |                 |           |          |
|                       | User Details                |                    |                 |           |          |
|                       | First Name *                | Last Name *        |                 |           |          |
|                       | First Name                  | Last.Name          |                 |           |          |
|                       | User Name *                 | Email *            |                 |           |          |
|                       | User Name                   | Email              |                 |           |          |
|                       | Designation *               | Telephone number * |                 |           |          |
|                       | Designation                 | Telephone number   |                 |           |          |
|                       | Mobile number *             |                    |                 |           |          |
|                       | Mobile number               |                    |                 |           |          |
|                       |                             |                    |                 |           |          |
|                       | H Save                      | 🛪 Clear            |                 |           |          |

3. The electronic tool has options for creating SEEMP, Collecting Daily Fuel Data, Reporting Annual Fuel Data and calculations of EEDI and EEXI.

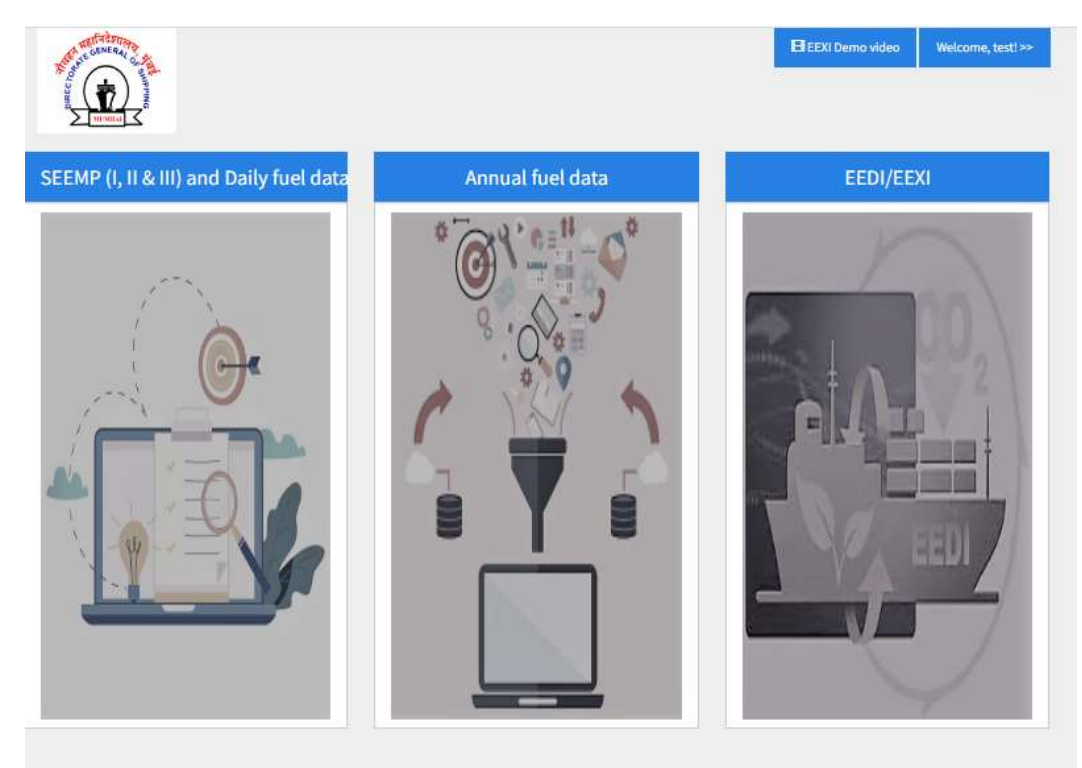

The daily fuel data is collected using the first module

4. Ship for which data collection is desired can be selected from a dropdown menu wherein all the ships in a user's fleet will appear. New ship can be added using the +New Ship icon

| Go to dashboard                                                                                                    |                                                                                                    |                         |                                      | Copyda           |
|----------------------------------------------------------------------------------------------------|----------------------------------------------------------------------------------------------------|-------------------------|--------------------------------------|------------------|
| hip information >>>                                                                                                    |                                                                                                    |                         |                                      |                  |
| ompany name The Great Eastern Shipping Co. I                                                                                                    | .td,                                                                                                    |                         |                                      |                  |
| ect ship name - OR - IMO Number to select e                                                                                                    | xisting ship                                                                                                    |                         |                                      |                  |
| Ship name                                                                                                    |                                                                                                    | IMO number              |                                      | + New ship       |
| - Select -                                                                                                    | ~                                                                                                    | - Select -              | ~                                    |                  |
|                                                                                                    |                                                                                                    |                         |                                      |                  |
| T (tonnes)                                                                                                    | NT (tonnes)                                                                                                    |                         | DWT (tonnes)                         |                  |
| ar                                                                                                    | NT                                                                                                    |                         | DWT                                  |                  |
| ag                                                                                                    | Attained EEDI (Enter 0                                                                                                    | if not available)       | Attained EEXI (Enter 0 if not a      | vailable)        |
| Flag                                                                                                    | EEDI                                                                                                    |                         | EEXI                                 |                  |
| ategory                                                                                                    | Ship type                                                                                                    |                         | Ice class (e.g. IA Super, IA, II     | 3, IC, N/A, etc) |
| - Select -                                                                                                    | <ul> <li>Fetched from database:</li> <li>Please choose appropriate</li> </ul>                                                                                                    | e shin type from helow. |                                      |                  |
|                                                                                                    |                                                                                                    | and the non-perom       |                                      |                  |
|                                                                                                    | - Select -                                                                                                    | ~                       |                                      |                  |
| ear of delivery                                                                                                    |                                                                                                    |                         | Is EEPI Applied?                     |                  |
| Year of delivery                                                                                                    |                                                                                                    |                         | Te Valuatary Chrystored Falaza       | compart applied  |
|                                                                                                    |                                                                                                    |                         |                                      | cement apprec    |
| FEOI Applied?                                                                                                    | Displacement (tons)                                                                                                    |                         |                                      |                  |
|                                                                                                    | Displacement                                                                                                    |                         |                                      |                  |
|                                                                                                    | A CONTRACTOR OF A CONTRACTOR OF A CONTRACTOR O |                         |                                      |                  |
|                                                                                                    | H Save                                                                                                    | X Clear                 |                                      |                  |
|                                                                                                    | 1                                                                                                    |                         |                                      |                  |
| setfatonas                                                                                                    | Chosen Mathle                                                                                                    |                         | E EFVI Demo video                    | Welcome tort     |
| A STATE OSMERAL OF STATE                                                                                                    | Choose Module                                                                                                    |                         | La EEXi benio video                  | welcome, test:   |
| N 8 / N 2 2                                                                                                    |                                                                                                    |                         |                                      |                  |
|                                                                                                    |                                                                                                    |                         |                                      |                  |
| Bunal of the state of the state |                                                                                                    |                         |                                      |                  |
|                                                                                                    |                                                                                                    |                         |                                      |                  |
| E SEEMP form                                                                                                    |                                                                                                    |                         |                                      |                  |
| E SEEMP form                                                                                                    |                                                                                                    |                         |                                      |                  |
| SEEMP form                                                                                                    |                                                                                                    |                         |                                      |                  |
| E SEEMP form                                                                                                    | IMO numb                                                                                                    | er*                     | Flag*                                |                  |
| Tip details<br>hip Name *<br>Stip name                                                                                                    | IMO numb                                                                                                    | er *                    | Flag *<br>Select -                   |                  |
| E SEEMP form                                                                                                    | IMO numb<br>IMO numb                                                                                                    | er*<br>F                | Flag *<br>Select -                   |                  |
| T (tonnes)*                                                                                                    | IMO numb<br>IMO numb<br>NT (tonnes) *                                                                                                    | er*<br>er               | Flag *<br>Select<br>DWT (tonnes) *   |                  |
| E SEEMP form<br>hip details<br>hip name<br>Stip name<br>T (tonnes) *<br>GT                                                                                                    | IMO numb<br>MO numb<br>NT (tonnes) *                                                                                                    | er *<br>e:              | Flag *<br>Select -<br>DWT (tonnes) * |                  |

| 0 0 0 0 0       | 🧶   🖾   🕹   🟯   🕒   🛛   🧿                                      |                        | 🛛 🔿 🛛 🗖 🖉         |   | 3      | 3   🗖     | 0        | 16         | 0        | 1 ×       | +    |   | ~ | 8 | Ć | ) | × |
|-----------------|----------------------------------------------------------------|------------------------|-------------------|---|--------|-----------|----------|------------|----------|-----------|------|---|---|---|---|---|---|
| ← → C ▲ Not sec | ure https://192.0.0.173:5001/SEEMP/NewRequest                  | Cat23.aspx             |                   |   |        |           |          |            |          |           | Q    | e | ☆ | * |   |   | : |
|                 | ♠ Go to dashboard                                              |                        |                   |   |        |           |          |            |          | Сору      | data |   |   |   |   |   |   |
|                 | Ship information >>>                                           |                        |                   |   |        |           |          |            |          |           |      |   |   |   |   |   |   |
|                 | Company name The Great Eastern Shipping Co. Ltd.               |                        |                   |   |        |           |          |            |          |           |      |   |   |   |   |   |   |
|                 | Select ship name - OR - IMO Number to select exis<br>Ship name | ting ship              | IMO number        |   |        |           |          | 1          |          | ou chie   |      |   |   |   |   |   |   |
|                 | Test Ship 5                                                    | ~                      | 9753111           |   |        | •         |          |            | TIN      | ew snip   |      |   |   |   |   |   |   |
|                 |                                                                |                        |                   |   |        |           |          |            |          |           |      |   |   |   |   |   |   |
|                 | GT (tonnes)                                                    | NT (tonnes)            |                   |   | DWT    | (tonnes)  |          |            |          |           |      |   |   |   |   |   |   |
|                 | 2000                                                           | 1234                   |                   |   | 2500   |           |          |            |          |           |      |   |   |   |   |   |   |
|                 | Flag                                                           | Attained EEDI (Enter 0 | if not available) |   | Attair | ed EEXI   | (Enter   | 0 if not   | availat  | ole)      |      |   |   |   |   |   |   |
|                 | India                                                          | EEDI                   |                   |   | EEXI   |           |          |            |          |           |      |   |   |   |   |   |   |
|                 | Category                                                       | Ship type              |                   |   | Ice cl | ass (e.g. | IA Sup   | per, IA, I | B, IC, I | N/A, etc  | :)   |   |   |   |   |   |   |
|                 | - Select -                                                     | - Select -             |                   | ~ | N/A    |           |          |            |          |           |      |   |   |   |   |   |   |
|                 | Year of delivery                                               |                        |                   |   | Is EE  | PI Applie | d? 🗆     |            |          |           |      |   |   |   |   |   |   |
|                 | Year of delivery                                               |                        |                   |   | Is Vo  | untary S  | structur | ral Enhar  | ncemer   | nt applie | ed?  |   |   |   |   |   |   |
|                 |                                                                |                        |                   |   | Ó      |           |          |            |          |           |      |   |   |   |   |   |   |
|                 | Is EEOI Applied?                                               | Displacement (tons)    |                   |   |        |           |          |            |          |           |      |   |   |   |   |   |   |
|                 |                                                                | Displacement           |                   |   |        |           |          |            |          |           |      |   |   |   |   |   |   |
|                 |                                                                | H Save                 | × Clear           |   |        |           |          |            |          |           |      |   |   |   |   |   |   |
|                 |                                                                |                        |                   | _ |        |           |          |            |          |           |      |   |   |   |   |   | 4 |
|                 |                                                                |                        |                   |   |        |           |          |            |          |           |      |   |   |   |   |   |   |
|                 |                                                                | © 2018                 | RCLASS            |   |        |           |          |            |          |           |      |   |   |   |   |   |   |

© 2018 IRCLASS

5. The following ship types appear in the drop down:

| Bulk Carrier                       | As defined in MARPOL Annex VI |
|------------------------------------|-------------------------------|
| Tanker                             |                               |
| Combination Carrier                |                               |
| Containership                      |                               |
| Cruise Passenger Ship              | -                             |
| Gas Carrier                        | -                             |
| General Cargo Ship                 | _                             |
| LNG Carrier                        | _                             |
| Refrigerated Cargo carrier         | _                             |
| Ro-Ro Cargo Ship                   | -                             |
| Ro-Ro Cargo Ship (Vehicle Carrier) | _                             |
| Ro-Ro Passenger Ship               | _                             |
| Passenger Ship                     |                               |
| High Speed Passenger Craft         |                               |
| Dredgers                           |                               |
| Tug                                |                               |
| Anchor Handling Tug Supply Vessel  |                               |
| Offshore Support / Supply Vessel   |                               |
| Utility Vessel                     |                               |
| Launch                             |                               |
| Crew Boat                          |                               |
| Research vessels                   |                               |
| Floating crane                     |                               |
| Lighthouse tender                  |                               |
| Buoy tender vessel                 |                               |

| Security & Patrol Boat    |  |
|---------------------------|--|
| Pipe-Laying/hook-up barge |  |

| ← → C 🔺 Not secur | re   https://192.0.0.173:5001/SEEMP/NewReques                | stCat23.aspx                                                                                                    |                     |                                                 | e   | 26 | 2 ☆ | . * |  | : |
|-------------------|--------------------------------------------------------------|----------------------------------------------------------------------------------------------------|---------------------|-------------------------------------------------|-----|----|-----|-----|--|---|
|                   | f Go to dashboard                                            |                                                                                                    |                     | Copy dat                                        | ata |    |     |     |  | * |
|                   | Ship information >>>                                         |                                                                                                    |                     |                                                 |     |    |     |     |  |   |
|                   | Company name The Great Eastern Shipping Co. Lt               | d.                                                                                                    |                     |                                                 |     |    |     |     |  |   |
|                   | Select ship name - OR - IMO Number to select ex<br>Ship name | cisting ship                                                                                                    | IMO number          | + New ship                                      |     |    |     |     |  |   |
|                   | Test Ship 5                                                  | ~                                                                                                    | 9753111             | ~                                               |     |    |     |     |  |   |
|                   | GT (tonnes)                                                  | NT (tonnes)                                                                                                    |                     | DWT (tonnes)                                    |     |    |     |     |  |   |
|                   | 2000                                                         | 1234                                                                                                    |                     | 2500                                            |     |    |     |     |  |   |
|                   | Flag                                                         | Attained EEDI (Enter (                                                                                                    | ) if not available) | Attained EEXI (Enter 0 if not available)        |     |    |     |     |  |   |
|                   | India                                                        | 0                                                                                                    |                     | 0                                               |     |    |     |     |  |   |
|                   | Category                                                     | Ship type                                                                                                    |                     | Ice class (e.g. IA Super, IA, IB, IC, N/A, etc) |     |    |     |     |  |   |
|                   | Indian Coastal                                               | - Select -                                                                                                    | ~                   | N/A                                             |     |    |     |     |  |   |
|                   | Year of delivery                                             | Select -     Other     Ascher Mandling Tug/Su                                                                                                    | annhu Versel        | Is EEPI Applied?                                |     |    |     |     |  |   |
|                   | Year of delivery                                             | Bulk carrier                                                                                                    | bbil arread         | Is Voluntary Structural Enhancement applied?    | 2   |    |     |     |  |   |
|                   | Is EEOI Applied?                                             | Early Inflat vessel<br>Combination carrier<br>Containership<br>Crew Boat<br>Cruise passenger ship<br>Dradger<br>Floating Crane<br>Gas carrier<br>General cargo ship<br>High Speed Passenger C<br>LNG carrier<br>Laurch | Sraft               |                                                 |     |    |     |     |  |   |
|                   |                                                              | Launch<br>Lighthouse Tender<br>Offshore Support/Supph<br>Passenger ship<br>Pipe-Laying/Hook-Up Ba                                                                                                    | y Vessel            |                                                 |     |    |     |     |  |   |

6. After adding a vessel, user needs to create a new revision of SEEMP/ship data to enter the engine particulars from the "Ship Data & SEEMP Part II" column

| SALE GENERAL O                           | 4                                                                                                    | iii Choose Module                       |                      | EEXI Demo video                                         | Welcome, test! |
|------------------------------------------|----------------------------------------------------------------------------------------------------|-----------------------------------------|----------------------|---------------------------------------------------------|----------------|
|                                          | A Print of the second second s |                                         |                      |                                                         |                |
| Choose Mo                                | dule Add Ship and annu                                                                                                    | al data .                               |                      |                                                         |                |
|                                          |                                                                                                    |                                         |                      | -11 - 14 - 14 - 14 - 14 - 14 - 14 - 14                  |                |
| lease defi                               | ne ship & engine p                                                                                                    | articulars and identify                 | fuels before data co | ollection                                               |                |
|                                          |                                                                                                    |                                         |                      |                                                         |                |
| essels with G                            | T 5000 and above >>>                                                                                                    |                                         |                      |                                                         |                |
| essels with G<br>essels with G           | T 5000 and above >>>                                                                                                    |                                         |                      |                                                         |                |
| essels with G                            | T 5000 and above >>><br>T less than 5000 >>>                                                                                                    |                                         |                      | Search:                                                 |                |
| essels with G                            | T 5000 and above >>><br>T less than 5000 >>><br>Ship Name                                                                                                    | IMO Number                              | SEEMP Part I         | Search:<br>Ship data & SEEMP Part<br>II                 | Fuel data      |
| essels with G<br>essels with G<br>1      | T 5000 and above >>><br>T less than 5000 >>><br>Ship Name<br>Test Ship 4                                                                                                    | IMO Number<br>2222222                   | SEEMP Part I         | Search:<br>Ship data & SEEMP Part<br>II<br>Z II         | Fuel data      |
| essels with G<br>essels with G<br>1<br>2 | T 5000 and above >>><br>T less than 5000 >>><br>Ship Name<br>Test Ship 4<br>Test Ship 5                                                                                                    | <b>IMO Number</b><br>2222222<br>9753111 | SEEMP Part I         | Search:<br>Ship data & SEEMP Part<br>II<br>Z II<br>Z II | Fuel data      |

| AS A                 | EGENERAL C.S  | 8                          | iii Cho            | ose Module      |                     |           | Elec                    | XI Demo video | Welcome, test! >>             |
|----------------------|---------------|----------------------------|--------------------|-----------------|---------------------|-----------|-------------------------|---------------|-------------------------------|
| A <sup>usterio</sup> |               |                            |                    |                 |                     |           | Ξ.                      |               |                               |
| EEMP                 | Part II       | revisions Te               | st Ship 4:         |                 |                     |           |                         |               |                               |
| vision<br>Add Rev    | history Sh    | iip data & SEEMP           | Part II            |                 |                     |           |                         |               |                               |
| ow 10                | ▼]entrie      | 5                          |                    |                 |                     |           |                         | Search:       |                               |
|                      | Rev<br>No \$  | Date/timeline <sup>‡</sup> | Updated<br>parts 븆 | Developed<br>by | Implementated<br>by | Revised + | SEEMP Part II<br>Report | Is final?     | Remark 븆                      |
| 6<br>1               | 1             | 21/10/2022                 | 1                  | 1               | 1                   | 1         | ۲                       | ✓Mark final   | Under preparation             |
|                      | 0             | 15/10/2022                 | Initial SEEMP      | 1               | 3 <b>2</b> -        | 2         | 0                       | Yes           | Accepted with<br>remark - yes |
| owing 11             | ta 1 af 1 ant |                            |                    |                 |                     |           |                         |               | 1                             |

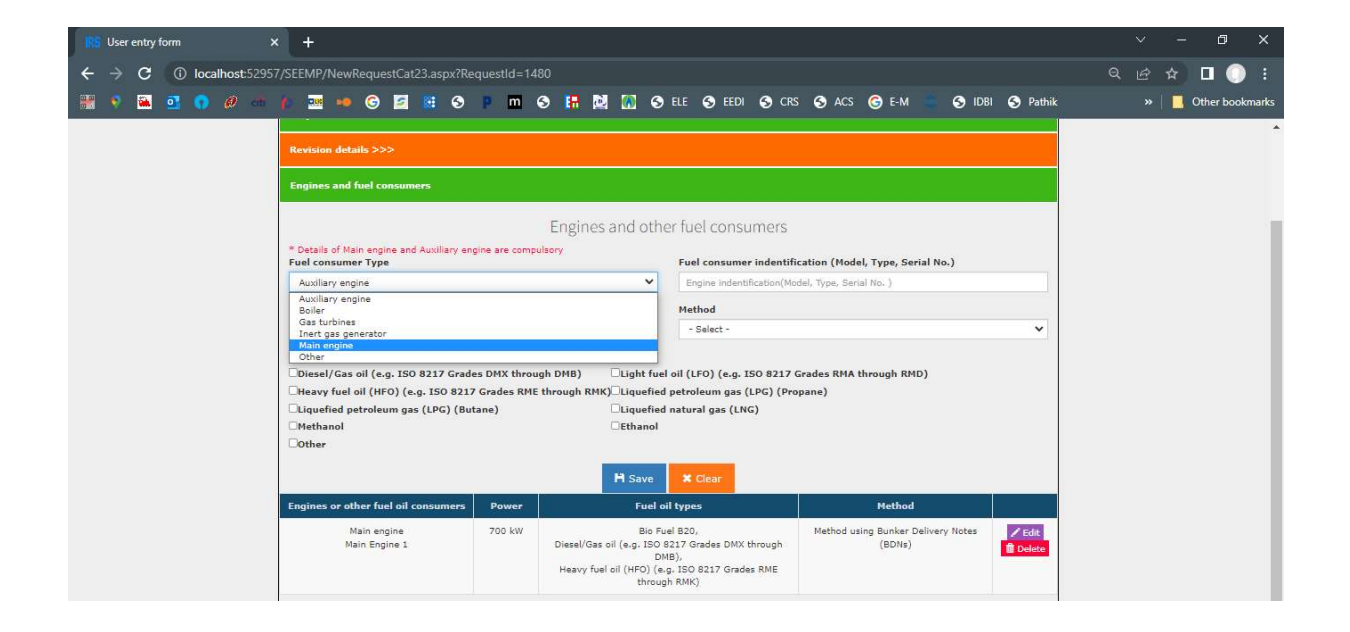

7. Once the revision is created and marked as final by the user and accepted by Admin, data collection can commence using the fuel data icon.

| AND GENERAL CLA   | iii Choose Module        | E EEXI Demo video | Welcome, test! >> |
|-------------------|--------------------------|-------------------|-------------------|
|                   |                          |                   |                   |
| iii Choose Module | Add Ship and annual data |                   |                   |

Please define ship & engine particulars and identify fuels before data collection

| essels with GT | 5000 and above >>> |            |              |                              |             |
|----------------|--------------------|------------|--------------|------------------------------|-------------|
| essels with GT | less than 5000 >>> |            |              |                              |             |
|                |                    |            |              | Search:                      |             |
| *              | Ship Name          | IMO Number | SEEMP Part I | Ship data & SEEMP Part<br>II | Fuel data 🕴 |
| 1              | Test Ship 4        | 2222222    | <b>Z</b> 1   | Δ π                          | 6           |
| 2              | Test Ship 5        | 9753111    | <u>Z 1</u>   | Δ π                          | •           |
| 3              | Test Ship 3        | 6745233    | 2 1          | 2 п                          | •           |

8. The data collection can be done under following various operational modes (such as voyage, at port, anchorage, bunkering etc). User has to select the appropriate mode from drop down selection

| at                                                                                                    | # Choose Models                                                                | EE 12.0 Server when Verbourne, had in-                              |
|----------------------------------------------------------------------------------------------------|--------------------------------------------------------------------------------|---------------------------------------------------------------------|
| The second second secon |                                                                                |                                                                     |
|                                                                                                    |                                                                                |                                                                     |
| Costs to be an error to fair the period of Hosin (                                                                                                    | of generations along the Warrer of the along. It that to be an interned on you | n be received between 29/94/2001 and 01/01/2002 Including Both days |
| est Shin 5 STEMP Rev. date                                                                                                    | d 21/16/2022                                                                   |                                                                     |
| and a second the former                                                                                                    |                                                                                |                                                                     |
| bate and time knon (dd) ma'r yygy fat anni-<br>u'fic) *                                                                                                    | This date and their accellations control estimations please                    | er tote van technise kicht procerio 3ML                             |
| u10)+                                                                                                    | #1/10/4022 01000                                                               |                                                                     |
| Made *                                                                                                    | Galacti                                                                        |                                                                     |
|                                                                                                    | -falaet-                                                                       |                                                                     |
|                                                                                                    | stylenge stylenge                                                              |                                                                     |
|                                                                                                    | At Part to raige operation                                                     |                                                                     |
|                                                                                                    | w Fort to annotary operation<br>Accounts                                       |                                                                     |
|                                                                                                    | Lookumption owing voyage                                                       |                                                                     |
|                                                                                                    | Debutwing                                                                      |                                                                     |
|                                                                                                    | Drydeck<br>byzaniż Pas Koning                                                  |                                                                     |
|                                                                                                    | Late up plote Lay-up)                                                          |                                                                     |
|                                                                                                    | THE 12 HOLDER (0)                                                              |                                                                     |
|                                                                                                    | offstare support operation<br>acts                                             |                                                                     |
|                                                                                                    | Tug Operation                                                                  |                                                                     |
|                                                                                                    | Vessel ander rebain                                                            |                                                                     |

9. Daily data to be entered by the user under various modes (Examples for anchorage and bunkering mode is shown below)

| SIL GINERAL C.J.                               | iii Choose Module                                           | EEXI Demo video                                             | Welcome, test! >> |
|------------------------------------------------|-------------------------------------------------------------|-------------------------------------------------------------|-------------------|
|                                                |                                                             |                                                             |                   |
|                                                |                                                             |                                                             |                   |
| THE VIEW LOB                                   |                                                             |                                                             |                   |
| Data to be entered is for the period of Noon ( | of previous day to Noon of the day. II Data to be entered o | r can be modified between 29/04/2021 and 01/11/2022 includi | ng both days.     |
| Lett a sector b                                | 1 m + 1 m m In m mm                                         |                                                             |                   |
| est Ship 4 : SEEMP Rev. date                   | d 21/10/2022                                                |                                                             |                   |
| Date and time from (dd/mm/yyyy hh:mm<br>UTC) * | This date and time once chosen can't be edited later. P     | lease make sure to choose RIGHT DATE AND TIME.              |                   |
|                                                | 51/10/2022 00.00                                            |                                                             |                   |
| woue                                           | Anchorage                                                   |                                                             | `                 |
| Port/J ocation                                 |                                                             |                                                             |                   |
|                                                |                                                             |                                                             |                   |
| Total time spent (hrs) (Half hr = 0.5 hr)      |                                                             |                                                             |                   |
|                                                |                                                             |                                                             |                   |
| Remarks                                        |                                                             |                                                             |                   |
| DO/GO /tomesi                                  |                                                             |                                                             |                   |
|                                                |                                                             |                                                             |                   |
| Bio Fuel B20 (tonnes)                          |                                                             |                                                             |                   |
|                                                |                                                             |                                                             |                   |
| Save Cancel                                    |                                                             |                                                             |                   |

| The View Log                                   | iii Choose Module                                                                                | El EEXI Demo video Welcome, test >>              |
|------------------------------------------------|--------------------------------------------------------------------------------------------------|--------------------------------------------------|
| ! Data to be entered is for the period of Noon | f previous day to Noon of the day, !! Data to be entered or can be modified betwee               | n 29/04/2021 and 01/11/2022 including both days. |
| Test Ship 4 : SEEMP Rev. date                  | d 21/10/2022                                                                                     |                                                  |
| Date and time from (dd/mm/yyyy hh:mm<br>UTC) * | This date and time once chosen can't be edited later. Please make sure to choos 31/10/2022 00:00 | SE RIGHT DATE AND TIME.                          |
| Mode *                                         | Bunkering                                                                                        | ~                                                |
| BDN identification number                      |                                                                                                  |                                                  |
| Port/Location                                  |                                                                                                  |                                                  |
| Total time spent (hrs) (Half hr = 0.5 hr)      |                                                                                                  |                                                  |
| Remarks                                        |                                                                                                  |                                                  |
| DO/GO (tonnes)                                 |                                                                                                  |                                                  |
| Bio Fuel B20 (tonnes)                          |                                                                                                  |                                                  |
| Save Cancel                                    |                                                                                                  |                                                  |

#### 10. The user can see the consumption summary for a range of dates.

| Add / Update<br>Test Ship 4 | e Log Consump                                                   | ation Summary                                                 | iii Choose M<br>BDN Summary      | lodale<br>Measuring                         | methodwise Sun                                        | nmary Shore S                                                                     | Supply Summary                                         | EEXI Demo                                 | video We                                | lcome, test! >>                                        |
|-----------------------------|-----------------------------------------------------------------|---------------------------------------------------------------|----------------------------------|---------------------------------------------|-------------------------------------------------------|-----------------------------------------------------------------------------------|--------------------------------------------------------|-------------------------------------------|-----------------------------------------|--------------------------------------------------------|
| From                        | (dd/mm/yyyy)                                                    | 01/10/2022                                                    |                                  |                                             | To (dd/r                                              | nm/yyyy)                                                                          | 31/10/2022                                             |                                           |                                         | 8                                                      |
| Export to exe               | cef                                                             |                                                               |                                  |                                             |                                                       | **exceptional                                                                     |                                                        | Sean                                      | ch:                                     |                                                        |
| *                           | Date and<br>time from<br>(dd/mm/yyyy <sup>‡</sup><br>hh:mm UTC) | Date and<br>time to<br>(dd/mm/yyyy <sup>‡</sup><br>hh:mm UTC) | Mode 🛊                           | Distance<br>Travelled <del>\$</del><br>(nm) | Hours<br>Underway<br>(hrs) (Half ‡<br>hr = 0.5<br>hr) | conditions<br>specified in<br>Regulation<br>3.1 of<br>MARPOL<br>Annex VI<br>(Y/N) | **Sailing<br>in ice<br>condition <sup>‡</sup><br>(Y/N) | **STS<br>Operation <del>\$</del><br>(Y/N) | Laden<br>distance<br>travelled<br>(n.m) | ****Transport<br>work (metric<br>of transport<br>work) |
| EditLog                     | 20/10/2022<br>00:00:00                                          | 21/10/2022<br>00:00:00                                        | Consumption<br>during<br>voyage  | 5                                           | 4                                                     | N                                                                                 | N                                                      | N                                         | 0                                       | 0                                                      |
| EditLog                     | 20/10/2022<br>00:00:00                                          | ÷,                                                            | Offshore<br>Support<br>Operation | O                                           | 0                                                     |                                                                                   |                                                        |                                           | 0                                       | 0                                                      |
| EditLog                     | 20/10/2022<br>00:00:00                                          | 2                                                             | Dynamic<br>Positioning           | 0                                           | 0                                                     |                                                                                   |                                                        |                                           | 0                                       | 0                                                      |
| Edit Log                    | 20/10/2022<br>00:00:00                                          | 21/10/2022<br>00:00:00                                        | Laid Up (Hot<br>Lay-up)          | 0.                                          | D                                                     | 'N                                                                                | N                                                      | N                                         | 0                                       | 0                                                      |

### Bunker Delivery Information System User Manual

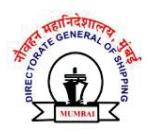

#### **Table of Contents**

| Supplier Registration                | 2 |
|--------------------------------------|---|
| Supplier Login                       | 3 |
| Post Login Alerts                    | 4 |
| Dashboard                            | 5 |
| Upload Certificate Action            | 5 |
| Navigate to BDN creation form        | 6 |
| Regenerate BDN                       | 6 |
| Navigate to Edit BDN Form            | 7 |
| BDN listing                          | 7 |
| Create / Update Bunker Delivery Note | 8 |
| User Profile                         | 9 |

#### Supplier Registration

1. Select the register here option in the login screen.

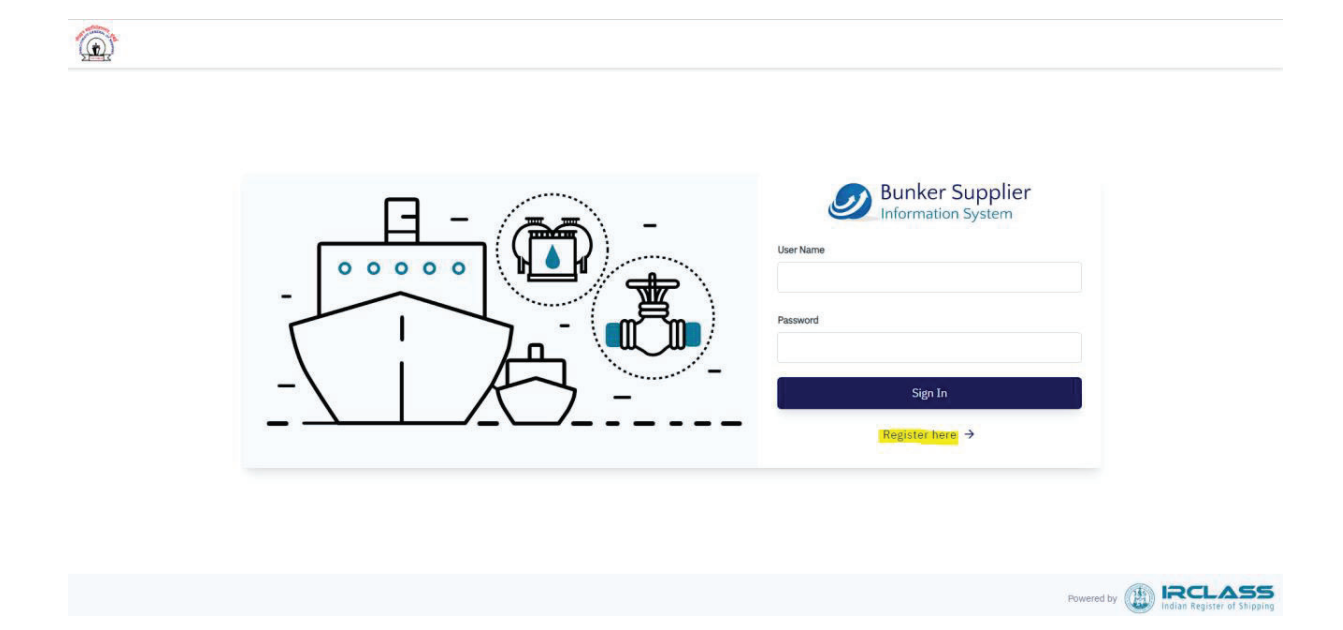

 User will be redirected to the registration form. The 2 sections of company details and certificate details(mandatory) needs to be filled. These details will then be forwarded to <u>bunker@irclass.org</u> post which user's login credentials will be generated and sent shortly.

| Bunker Supplier        |                                                                                                    |  |  |  |  |
|------------------------|----------------------------------------------------------------------------------------------------|--|--|--|--|
| Company Details        | Certificate Details                                                                                   |  |  |  |  |
| Company Name *         |                                                                                                    |  |  |  |  |
| Contact Person Details |                                                                                                    |  |  |  |  |
| Email Address *        | Mobile No. *                                                                                          |  |  |  |  |
|                        | +91 -                                                                                                 |  |  |  |  |
| Address line 1 *       |                                                                                                    |  |  |  |  |
| Address line 2         |                                                                                                    |  |  |  |  |
|                        | Next →                                                                                                |  |  |  |  |
|                        | Company Details Company Name * Contact Person Details Email Address * Address line 1 * Address line 2 |  |  |  |  |

|                                         | Bunker Supplier                                                |                                                                   |  |  |  |
|-----------------------------------------|----------------------------------------------------------------|-------------------------------------------------------------------|--|--|--|
|                                         | Company Details                                                | Certificate Details                                               |  |  |  |
|                                         | Company Logo                                                   |                                                                   |  |  |  |
|                                         | Click here to upload file. File should be should be 150 X 100. | e less than 10 MB. File format should be .png, .jpeg. Logo size   |  |  |  |
| Velegano to Dunkov Supplier Information | Certificate Number *                                           | Certificate Validity Date                                         |  |  |  |
| System!                                 |                                                                | 9/20/22                                                           |  |  |  |
|                                         | Upload Certificate *                                           |                                                                   |  |  |  |
| ← Back to Login                         | Drag and drop a file or click here to up<br>.pdf               | load file. File should be less than 100 MB. File format should be |  |  |  |
|                                         | Eack                                                           | Register                                                          |  |  |  |

#### Supplier Login

Use the username and the password received in mail from bunker@irclass.org to login into the system.

| $\Box - \overline{\Box} -$ | Bunker Supplier |
|----------------------------|-----------------|
|                            | User Name       |
|                            | Password        |
|                            | Sign In         |
|                            | Register here → |

#### Post Login Alerts

- 1. The system will always alert you to check/update your registered email address. This message can be ignored if the email address is already updated.
- 2. If BSRC has expired or invalid, the system will alert you for the same. Ensure to update the BSRC in order to generate new BDN or regenerate existing ones.
- 3. If the company logo has not been uploaded the user will be unable to generate BDN.

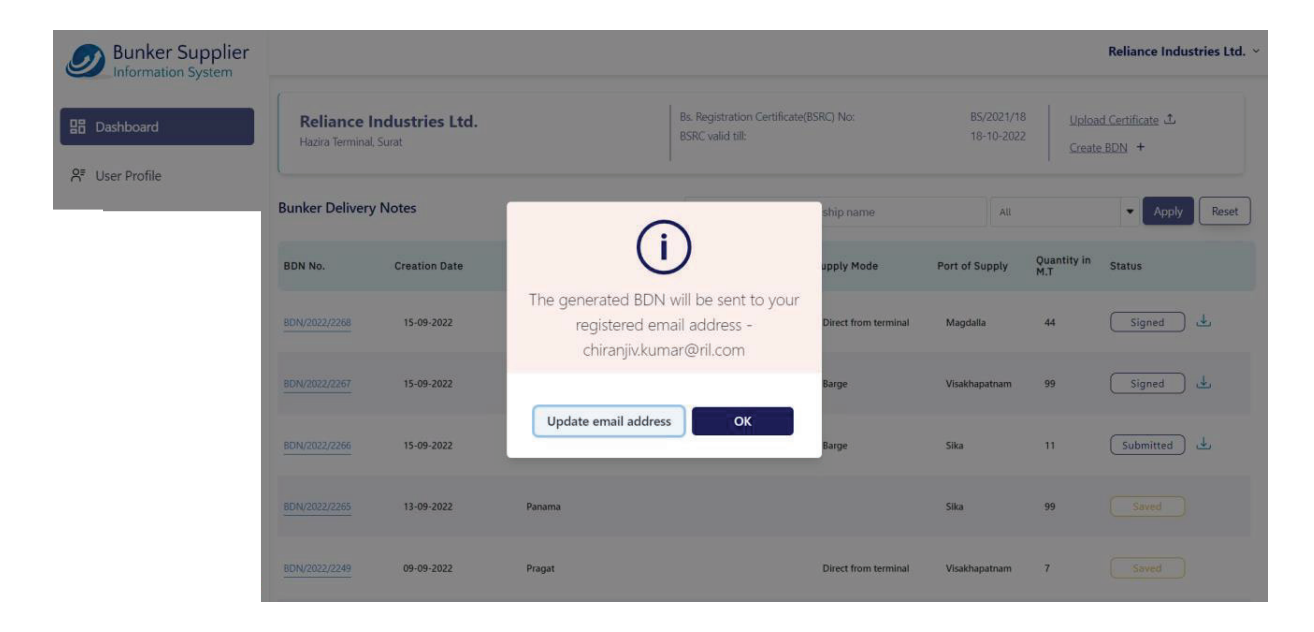

#### Dashboard

The dashboard is made of 3 sections:

- 1. Company & certificate details
- 2. Bunker Delivery Note listing
- 3. Action buttons to create BDN/upload certificate

| Bunker Supplier |                               |                                |           |                                            |                      |                          | R                    | eliance Industries Ltd. 👻 |
|-----------------|-------------------------------|--------------------------------|-----------|--------------------------------------------|----------------------|--------------------------|----------------------|---------------------------|
| Dashboard       | Reliance I<br>Hazira Terminal | <b>ndustries Ltd.</b><br>Surat |           | Bs. Registration Certi<br>BSRC valid till: | iicate(BSRC) No:     | BS/2021/18<br>18-10-2022 | 3 Uploar<br>2 Create | BDN +                     |
| A User Profile  | Bunker Delivery               | / Notes                        |           | Search delivery                            | notes by ship name   | All                      |                      | Apply Reset               |
|                 | BDN No.                       | Creation Date                  | Ship Name | Flag of Vessel                             | Supply Mode          | Port of Supply           | Quantity in<br>M.T   | Status                    |
|                 | BDN/2022/2268                 | 15-09-2022                     | Greg      | Belize                                     | Direct from terminal | Magdalla                 | 44                   | Signed 🕹                  |
|                 | 8DN/2022/2267                 | 15-09-2022                     | August    | Indian                                     | Barge                | Visakhapatnam            | 99                   | Signed 🕁                  |
|                 | BDN/2022/2266                 | 15-09-2022                     | Kiran     | Bahamas                                    | Barge                | Sika                     | 11                   | Submitted                 |
|                 | BDN/2022/2265                 | 13-09-2022                     | Panama    |                                            |                      | Sika                     | 99                   | Saved                     |
|                 | BDN/2022/2249                 | 09-09-2022                     | Pragat    |                                            | Direct from terminal | Visakhapatnam            | 7                    | Saved                     |

#### Upload Certificate Action

a. Clicking on the "**Upload Certificate**" link will open the right drawer where you can upload the certificate file. The file will be mailed to <u>bunkers@irclass.org</u> post which supplier's certificate details will be renewed in the system shortly.

| Bunker Supplier |                                 |                                    |           |                                                   | Add Certificate                                                             | $\overline{\mathbf{x}}$                                  |
|-----------------|---------------------------------|------------------------------------|-----------|---------------------------------------------------|-----------------------------------------------------------------------------|----------------------------------------------------------|
| B Dashboard     | Reliance Ir<br>Hazira Terminal, | ndustries Ltd.<br><sup>Surat</sup> |           | Bs. Registration Certificate(<br>BSRC valid till: | Add valid BSRC:<br>Drag and drop a file or click here to upload f<br>be.pdf | ile. File should be less than 100 MB. File format should |
| A User Profile  | Bunker Delivery                 | Notes                              |           | Search delivery notes                             |                                                                             | Cancel Submit                                            |
|                 | BDN No.                         | Creation Date                      | Ship Name | Flag of Vessel                                    |                                                                             |                                                          |
|                 | BDN/2022/2268                   | 15-09-2022                         | Greg      | Belize                                            |                                                                             |                                                          |
|                 | BDN/2022/2267                   | 15-09-2022                         | August    | Indian                                            |                                                                             |                                                          |
|                 | BDN/2022/2266                   | 15-09-2022                         | Kiran     | Bahamas                                           |                                                                             |                                                          |
|                 | BDN/2022/2265                   | 13-09-2022                         | Panama    |                                                   |                                                                             |                                                          |

#### Navigate to BDN creation form

- b. Clicking on "Create BDN" link will take the user to the BDN creation form.
  - a. Note: If the certificate is expired, user will not be able to create a BDN.

| Bunker Supplier |                                                           |                                                            | Reliance Industries Ltd. ×                                  |
|-----------------|-----------------------------------------------------------|------------------------------------------------------------|-------------------------------------------------------------|
| Dashboard       | <b>Reliance Industries Ltd.</b><br>Hazira Terminal, Surat | Bs. Registration Certificate(BSRC) No:<br>BSRC valid till: | BS/2021/18 Upload Certificate 1.<br>18-10-2022 Create BDN + |
|                 | Bunker Delivery Notes                                     | Search delivery notes by ship name                         | All   Apply   Reset                                         |

#### **Regenerate BDN**

- 1. Clicking on the download icon besides each BDN record in the dashboard listing will send the respective BDN again to the supplier's registered mail address.
  - a. Note: If the certificate is expired, user will not be able to create a BDN.

| Bunker Delivery | Notes         |           | Search delivery n | otes by ship name    | All            |                    | Apply Reset |
|-----------------|---------------|-----------|-------------------|----------------------|----------------|--------------------|-------------|
| BDN No.         | Creation Date | Ship Name | Flag of Vessel    | Supply Mode          | Port of Supply | Quantity in<br>M.T | Status      |
| BDN/2022/2268   | 15-09-2022    | Greg      | Belize            | Direct from terminal | Magdalla       | 44                 | Sign ed 🖳 上 |
| BDN/2022/2267   | 15-09-2022    | August    | Indian            | Barge                | Visakhapatnam  | 99                 | Signed 🕹    |
| BDN/2022/2266   | 15-09-2022    | Kiran     | Bahamas           | Barge                | Sika           | 11                 | Submitted   |
| BDN/2022/2265   | 13-09-2022    | Panama    |                   |                      | Sika           | 99                 | Saved       |
| BDN/2022/2249   | 09-09-2022    | Pragat    |                   | Direct from terminal | Visakhapatnam  | 7                  | Saved       |

#### Navigate to Edit BDN Form

- 1. Clicking the BDN number in the dashboard page listing redirects the user to the edit BDN form.
- 2. Once the appropriate fields are edited the user can choose to **save** or **submit** the data.

| Bunker Supplier |                                                    |               |           |                                              |                                                            |                | F                  | Reliance Industries Ltd.  ~ |
|-----------------|----------------------------------------------------|---------------|-----------|----------------------------------------------|------------------------------------------------------------|----------------|--------------------|-----------------------------|
| B Dashboard     | Reliance Industries Ltd.<br>Hazira Terminal. Surat |               |           | Bs. Registration Certifi<br>BSRC valid till: | Bs. Registration Certificate(BSRC) No:<br>BSRC valid till: |                |                    | d Certificate 土<br>BDN +    |
| C. Oser Profile | Bunker Delivery Notes                              |               |           | Search delivery notes by ship name           |                                                            | All            |                    | Apply Reset                 |
|                 | BDN No.                                            | Creation Date | Ship Name | Flag of Vessel                               | Supply Mode                                                | Port of Supply | Quantity in<br>M.T | Status                      |
| [               | BDN/2022/2268                                      | 15-09-2022    | Greg      | Belize                                       | Direct from terminal                                       | Magdalla       | 44                 | Signed 😃                    |
|                 | BDN/2022/2267                                      | 15-09-2022    | August    | Indian                                       | Barge                                                      | Visakhapatnam  | 99                 | Signed 😃                    |
|                 | BDN/2022/2266                                      | 15-09-2022    | Kiran     | Bahamas                                      | Barge                                                      | Sika           | 11                 | Submitted                   |
|                 | BDN/2022/2265                                      | 13-09-2022    | Panama    |                                              |                                                            | Sika           | 99                 | Saved                       |
|                 | BDN/2022/2249                                      | 09-09-2022    | Pragat    |                                              | Direct from terminal                                       | Visakhapatnam  | 7                  | Saved                       |

#### **BDN** listing

- 1. The dashboard shows the listing of the BDN generated by the supplier so far. The notes can be searched by the name of the ship they were created for.
- 2. The results can also be filtered by the status of the BDN. A BDN can be in **Partial Saved**, **Submitted** or **Signed** state.

| Bunker Delivery Notes |               |           | Search delivery | Search delivery notes by ship name |                |                    | Apply Reset |
|-----------------------|---------------|-----------|-----------------|------------------------------------|----------------|--------------------|-------------|
| BDN No.               | Creation Date | Ship Name | Flag of Vessel  | Supply Mode                        | Port of Supply | Quantity in<br>M.T | Status      |
| BDN/2022/2268         | 15-09-2022    | Greg      | Belize          | Direct from terminal               | Magdalla       | 44                 | Signed 🕹    |
| BDN/2022/2267         | 15-09-2022    | August    | Indian          | Barge                              | Visakhapatnam  | 99                 | Signed 🕹    |
| BDN/2022/2266         | 15-09-2022    | Kiran     | Bahamas         | Barge                              | Sika           | 11                 | Submitted   |
| BDN/2022/2265         | 13-09-2022    | Panama    |                 |                                    | Sika           | 99                 | Saved       |
| BDN/2022/2249         | 09-09-2022    | Pragat    |                 | Direct from terminal               | Visakhapatnam  | 7                  | Saved       |

#### Create / Update Bunker Delivery Note

- 1. The BDN form is made of 5 sections as highlighted below.
- 2. Clicking on any one of those menu items will scroll to the specific form section.
- 3. There are following action buttons:
  - a. **Save:** Supplier can partially fill the form and click on save button. Until the form is submitted at least once, the BDN will be in saved state.
  - b. **Submit:** When the supplier chooses to submit all the details the form will be validated and BDN moves to the submitted state. After this the supplier gets the option to upload the signed BDN (as received from the chief engineer)
  - **c. Preview:** This action allows the supplier to view the BDN details as it will be visible in the final PDF generated.

| Bunker Supplier             |                                                                         |                                                                     |                                                   |    |                                      |       | Reliance Industries Ltd.               |
|-----------------------------|-------------------------------------------------------------------------|---------------------------------------------------------------------|---------------------------------------------------|----|--------------------------------------|-------|----------------------------------------|
| BB Dashboard                | Bunker Delivery Note Product Supplied Fuel                              | Bunker Delivery Note Supplying Vessel's Name                        |                                                   |    | Receiving Vessel's Name              |       |                                        |
| 8 <sup>≢</sup> User Profile | Characteristics<br>Product Supplied Quantity<br>Supplier's Confirmation | Port of Delivery<br>Others                                          | Other Port                                        |    | Date of Delivery                     | Ē     | Vessel being alongside for bunkering   |
|                             | Master / Chief Engineer's<br>Acknowledgement                            | Commencement of Bunker Delivery 9/20/22, 5:40 PM                    | Completion of Bunker Delivery<br>9/20/22, 5:40 PM | 8  | Supply Mode<br>Select Supply Mode    | •     | Supplying Tanker / Lorry No            |
|                             |                                                                         | Receiving Vessel's Flag                                             | Receiving Vessel's Type                           |    |                                      |       | Receiving Vessel's IMO No.             |
|                             |                                                                         | Receiving Vessel's Gross Tonnage                                    | Departure time from bunkering po                  | rt | Owner / Operator of Receiving Vessel |       | Next Port of Call for Receiving Vessel |
|                             |                                                                         | Product Supplied - Fuel Chai<br>Product Name<br>Select Product Name | Pack                                              |    | Sulphur                              | Conte | int %m/m ((50 8754)                    |

#### User Profile

- 1. Supplier can update their contact details or upload company logo.
- 2. Company logo is important in order to generate a BDN.

| Bunker Supplier |                           |                              |               |                                    |                                                   | R                                             | eliance Industries Ltd. 🗵        |
|-----------------|---------------------------|------------------------------|---------------|------------------------------------|---------------------------------------------------|-----------------------------------------------|----------------------------------|
| 盟 Dashboard     | Reliance<br>Hazira Termin | Industries Ltd.<br>al, Surat |               | Address Line 1:<br>Address Line 2: | , Manufacturing Division<br>Surat-Hazira Road     | City:<br>State:<br>Country:                   | Surat<br>Gujarat<br>India        |
| A⁼ User Profile | Edit Contact D            | Details 🖍                    |               |                                    | Edit Company Details                              | /                                             |                                  |
|                 | Contact Person *          |                              | Email Address | e                                  | Company Logo                                      |                                               | ,                                |
|                 | Jitesh Chaudhary jc@yo    |                              | jc@yopmai     | il.com                             |                                                   |                                               | 1                                |
|                 | Mobile No. * Telephone No |                              | Telephone No. | с.                                 |                                                   | Reliance                                      |                                  |
|                 | +91 💌                     | 9876543212                   | +91           | • 9898989898                       |                                                   | Industries Limited                            |                                  |
|                 | Fax No.                   | Pin Code *                   | •             |                                    | Click here to upload file. File sho<br>150 X 100. | uld be less than 10 MB. File format should be | .png, .jpeg. Logo size should be |
|                 |                           | 99999                        | 99            |                                    |                                                   |                                               |                                  |
|                 | Subi                      | mit                          |               |                                    |                                                   |                                               |                                  |

### **USER MANUAL**

Single Use Plastics Application

Directorate General of Shipping 01.09.2020

#### CONTENTS

| Introduction3                                    |
|--------------------------------------------------|
| Logging In4                                      |
| My Profile5                                      |
| Change Password5                                 |
| Dashbxoard6                                      |
| Add Ship6                                        |
| User Management7                                 |
| Single User Plastic Category Management8         |
| Add Single Use Plastic Category8                 |
| Single Use Plastic Alternative Item Management12 |
| lanagement Information System13                  |
| requently Asked Questions (FAQ)14                |

#### Introduction

This document is a User Manual for admin users of DG Shipping's Single Use Plastics Application

### Logging In

#### Login

| ENAU.         |                                                                               |
|---------------|-------------------------------------------------------------------------------|
| Email Address | To register a Foreign ship and view/edit the SUP<br>form, click <u>here</u> . |
| PASSWORD      |                                                                               |
| Password      | <i> </i>                                                                      |
|               |                                                                               |
| SIGN IN       | e Click here for DG Shipping addendum circular.                               |
|               |                                                                               |

- 1. Enter email ID and password
- 2. Click on Sign In
- 3. On login you shall be redirected to the application Dashboard

#### Forgot Password

| Portal                                  | Important Links                                                             |
|-----------------------------------------|-----------------------------------------------------------------------------|
| EMAIL                                   |                                                                             |
| Email Address                           | Pro register a Foreign ship and view/edit the SUP form, click <u>here</u> . |
| PASSWORD                                |                                                                             |
| Password                                | e Click <u>here</u> for User Manual.                                        |
|                                         |                                                                             |
| SIGN IN                                 | P Click here for DG Shipping addendum circular.                             |
|                                         |                                                                             |
| Request sent. Kindly check your emails. |                                                                             |

#### User Manual | DGS Single Use Plastics Application

- 1. Click on forgot password link in Login page it will send you the new password to registered email id only if the email is correct you will get "Request sent. Kindly check you email".
- 2. The password will be received in your email. Using that you can login the portal page.
- 3. The password is valid only for 5 minutes after receiving the email.
- 4. On success a notification message shall popup on the screen.

#### My Profile

|               |           | DGS Single Use Plastic Prohibition Portal |                   | <u> </u> Admin ▼ |
|---------------|-----------|-------------------------------------------|-------------------|------------------|
| Real from all |           |                                           | Ω                 | Profile          |
| Dashboard     | All Ships |                                           | ÷                 | Change Password  |
| User          |           | Number                                    | of Ind $\bigcirc$ | Logout           |

- 1. On the right side section with the User can see an avatar with the user name and a dropdown containing three options:
  - a. Profile: Can updated profile details like email, address, mobile number
  - b. Change Password: Allows Users to change their password
  - c. Logout will take the user out of the application, to the Login Page

| Change Pa                 | issword            |                                     |                   |            |
|---------------------------|--------------------|-------------------------------------|-------------------|------------|
|                           | DG                 | Single Use Plastic Prohibition Port | al <u>Q</u> Admir | 1 <b>*</b> |
| Dashboard                 | Change Password    |                                     |                   |            |
| User                      | User Name          | Old Password*                       | New Password*     |            |
| Management                | lakshmi@quolam.com |                                     |                   |            |
| SUP Category              | Confirm Password * |                                     |                   |            |
| Management                |                    |                                     |                   |            |
| Alternative Item          |                    |                                     |                   |            |
| Management                |                    | CHANGE                              |                   |            |
|                           |                    |                                     |                   |            |
| Management<br>Information |                    |                                     |                   |            |
| system                    |                    |                                     |                   |            |
| FAQ                       |                    |                                     |                   |            |
|                           |                    |                                     |                   |            |

This will provide the option to change the password.

| Dashboard                        |                                  | DGS Single Use Plastic Prohibition Portal | <u> Admin -</u>                                                   |
|----------------------------------|----------------------------------|-------------------------------------------|-------------------------------------------------------------------|
| Dashboard                        | All Ships                        |                                           | ADD SHIP                                                          |
| User Management                  | Search Ships by IMO Number, Name | SEARCH RESET                              | Number of Indian ships submitting ship implementation<br>plan = 0 |
| SUP Category Management          | No ship found                    |                                           | fleet = 0.00%                                                     |
| Alternative Item Management      |                                  |                                           |                                                                   |
| Management Information<br>system |                                  |                                           |                                                                   |
| FAQ                              |                                  |                                           |                                                                   |
|                                  |                                  |                                           |                                                                   |
|                                  |                                  |                                           |                                                                   |
|                                  |                                  |                                           |                                                                   |
|                                  |                                  |                                           |                                                                   |

- 1. On successful login, user is redirected to the dashboard
- 2. It will show the ships which the user has created and or belonging to the user
- 3. "Add Ship" allows users to add a ship and enter the ship's Single User Plastic details
- 4. There is a Search bar which will allow the user to search for specific Ship names.
- 5. 'Edit' icon allows the user to edit the ship details (like Ship Details and Single Use Plastic details)

#### Add Ship

|                                  |                                  | DGS Single Use Plastic Prohibition Portal | <u>∩</u> Admin ▼                                                                                                    |
|----------------------------------|----------------------------------|-------------------------------------------|----------------------------------------------------------------------------------------------------|
| Dashboard                        | All Ships                        |                                           | ADD SHIP                                                                                                    |
| User Management                  | Search Ships by IMO Number, Name | Ni<br>SEARCH RESET DI                     | umber of Indian ships submitting ship implementation<br>an = 0<br>rerall nercentage of average SLIP han achieved by Indian |
| SUP Category Management          | No ship found                    | fie                                       | eet = 0.00%                                                                                                    |
| Alternative Item Management      |                                  |                                           |                                                                                                    |
| Management Information<br>system |                                  |                                           |                                                                                                    |
| FAQ                              |                                  |                                           |                                                                                                    |
|                                  |                                  |                                           |                                                                                                    |
|                                  |                                  |                                           |                                                                                                    |
|                                  |                                  |                                           |                                                                                                    |
|                                  |                                  |                                           |                                                                                                    |

- 1. This functionality allows the user to add ship information like Ship Name, Imo Number, Ship type, Distinct number, Flag State
- 2. Add New SUP give option to add Single Use Plastic Details
- 3. You can add multiple single use plastic item to ship by clicking on ADD NEW SUP
- 4. SAVE DRAFT will save the ship information in draft mode. The user can edit and update anytime when it is in Save Draft mode. Once submitted, the user cannot change the IMO number

|                                  | DGS Single Use Plastic Prohibition Portal                                                                                                    |                                                                                                    |                                                                                                    |                                                                                                    |                                                                                                    | <u>∩</u> Admin ▼                                                                |
|----------------------------------|----------------------------------------------------------------------------------------------------|----------------------------------------------------------------------------------------------------|----------------------------------------------------------------------------------------------------|----------------------------------------------------------------------------------------------------|----------------------------------------------------------------------------------------------------|---------------------------------------------------------------------------------|
| Dashboard                        | Ship Details                                                                                                    |                                                                                                    |                                                                                                    |                                                                                                    |                                                                                                    |                                                                                 |
| User Management                  | Name*                                                                                                    |                                                                                                    | IMO Number*                                                                                                    |                                                                                                    | Gross Tonnage*                                                                                                    |                                                                                 |
| SUP Category Management          | Ship Type*                                                                                                    |                                                                                                    | Official Number/Ship Registry                                                                                                  | Number*                                                                                               | Flag State*                                                                                                    |                                                                                 |
| Alternative Item Management      | Select Ship Type                                                                                                    | ~                                                                                                    |                                                                                                    |                                                                                                    | India                                                                                                    | ÷                                                                               |
| Management Information<br>system | Single-Use Plastic Details                                                                                                    |                                                                                                    |                                                                                                    |                                                                                                    |                                                                                                    | ADD NEW SUP                                                                     |
| FAQ                              | Item Name*                                                                                                    | SUP Category*                                                                                                    | m 🗘                                                                                                    | Quantity*                                                                                             | Have You Replaced SUP Item?*                                                                                                    | \$                                                                              |
|                                  | through the territorial waters of In<br>store where these items are stored<br>liable for verification during Port Si                                                              | dia. A log entry is done, identi<br>I prior entering Indian territor<br>tate Inspections.                                     | Ifying the "Single Use Plastic Item<br>rial waters. Further I declare that<br>SAVE DRAFT                                       | s" on board the ship and sta<br>no single use plastic items v<br>SUBMIT                               | sting the time, latitude and longitude when" along<br>would be discharged to port reception facility at ar                                                         | with the location of the<br>y Indian port and ship is                           |
|                                  |                                                                                                    | C                                                                                                    | DGS Single Use Plastic Proh                                                                                                    | ibition Portal                                                                                        |                                                                                                    | Ω Admin ▼                                                                       |
|                                  |                                                                                                    |                                                                                                    |                                                                                                    |                                                                                                    |                                                                                                    |                                                                                 |
| Dashboard                        | Ship Details                                                                                                    |                                                                                                    |                                                                                                    |                                                                                                    |                                                                                                    |                                                                                 |
| User Management                  | Name*                                                                                                    |                                                                                                    | IMO Number*                                                                                                    |                                                                                                    | Gross Tonnage*                                                                                                    |                                                                                 |
| SUP Category Management          | Ship Type*                                                                                                    |                                                                                                    | Official Number/Ship Registry                                                                                                  | Number*                                                                                               | Flag State*                                                                                                    |                                                                                 |
| Alternative Item Management      | Select Ship Type                                                                                                    | ~                                                                                                    |                                                                                                    |                                                                                                    | India                                                                                                    | \$                                                                              |
| Management Information           | Single-Use Plastic Details                                                                                                    |                                                                                                    |                                                                                                    |                                                                                                    |                                                                                                    | ADD NEW SUP                                                                     |
| system                           | Item Name*                                                                                                    | SUP Category*                                                                                                    |                                                                                                    | Quantity*                                                                                             | Have You Replaced SUP Item?*                                                                                                    |                                                                                 |
| FAQ                              |                                                                                                    | Select SUP Ite                                                                                                    | em 🔶                                                                                                    |                                                                                                    | Select Status                                                                                                    |                                                                                 |
|                                  | Item Name*                                                                                                    | SUP Category*                                                                                                    |                                                                                                    | Quantity*                                                                                             | Have You Replaced SUP Item?*                                                                                                    |                                                                                 |
|                                  |                                                                                                    | Select SUP Ite                                                                                                    | em 🔶                                                                                                    |                                                                                                    | Select Status                                                                                                    | ÷ 8                                                                             |
|                                  | <ul> <li>Declaration - Myself Master of ship<br/>through the territorial waters of In<br/>store where these items are stored<br/>liable for verification during Port S</li> </ul> | p here declares that Single use<br>(dia. A log entry is done, identi<br>I prior entering Indian territor<br>tate Inspections. | e plastic items as per DGS Circula<br>Ifying the "Single Use Plastic Item<br>rial waters. Further I declare that<br>SAVE DRAFT | r won't be in use and are ke<br>is" on board the ship and st<br>no single use plastic items<br>SUBMIT | pt locked in a store during Ship's stay in Indian poo<br>ating the time, latitude and longitude when" along<br>would be discharged to port reception facility at a | ts and on her passage<br>with the location of the<br>ny Indian port and ship is |

5. The user can also add/delete several Single Use Plastic items on this screen

#### User Management

#### User Manual | DGS Single Use Plastics Application

and the second second

|                                  |                                               | DGS Single Us            | e Plastic Prohibition Portal       |                 |           |        | <u>∩</u> Admin ▼ |
|----------------------------------|-----------------------------------------------|--------------------------|------------------------------------|-----------------|-----------|--------|------------------|
| Dashboard                        | All Users                                     |                          |                                    |                 |           |        | ADD USER         |
| User Management                  | Search User by Name                           | SEAR                     | CH RESET                           |                 | Filter By | Role   | ~                |
| SUP Category Management          | Name                                          | Contact Person           | Email                              | Phone<br>Number | Role      | Action | View<br>Members  |
| Alternative Item Management      | Mumbai-Port                                   | Rahul K                  | rahul@yopmail.com                  | 8898081807      | Port      | r 🖻    | $\otimes$        |
| Management Information<br>system | ABC TRADING CO                                | MOHAMMED IMRAN<br>SHAIKH | ops@abctrading.in                  | 9920451224      | Vendor    | r 🖻    | $\otimes$        |
| FAQ                              | WATERLINESHIPPING AND LOGISTICS PVT LTD       | MANOJ V                  | waterlineshippingltd@gmail.com     | 9444248390      | Vendor    | C 🖻    | $\otimes$        |
|                                  | Bhavya Engineering Works and<br>Multiservices | hitesh j soni            | bhavyaengineeringworks21@gmail.com | 9228138645      | Vendor    | Ľ      | $\otimes$        |
|                                  | Bhavya Engineering Works and<br>Multiservices | hitesh j soni            | bhavyaengineeringworks21@gmail.com | 9228138645      | Vendor    | Ľ      | $\otimes$        |
|                                  | 1 - 5 of 5                                    |                          |                                    |                 |           | Prev   | Next             |

- 1. A listing of All Users is shown on the screen
- 2. The User can use the 'Edit icon' to edit User details
- 3. The User can use the 'Delete icon' to deactivate the user
- 4. "View Members" gives the relation between the user and ports

#### Single User Plastic Category Management

|                                  |                     | DGS Single Use Plastic Prohibition Portal | ቧ Admin ▼                       |
|----------------------------------|---------------------|-------------------------------------------|---------------------------------|
| <b>X</b>                         |                     |                                           |                                 |
| Dashboard                        | All Single Use Plas | tic Categories                            | ADD SINGLE USE PLASTIC CATEGORY |
| User Management                  | Кеу                 | Category Item                             | Action                          |
| SUP Category Management          | PlasticBowl         | Plastic Bowl                              | ď ()                            |
| Alternative Item Management      | PlasticContainer    | Plastic Container                         | ۲ <mark>()</mark>               |
| Management Information<br>system | PlasticDrums        | Plastic Drums                             | ۲ <mark>()</mark>               |
| FAQ                              | PlasticGlass        | Plastic Glass                             | r ()                            |
|                                  | Plasticlinings      | Plastic Linings                           | r ()                            |
|                                  | PlasticSpoon        | Plastic Spoon                             |                                 |
|                                  | PlasticWasteBag     | Plastic Waste Bag                         | r ()                            |
|                                  |                     |                                           |                                 |
|                                  |                     | E RCLASS                                  |                                 |

- 1. List of all Single Use Plastic categories
- 2. Admin users can Edit/ Delete to exiting Category

#### Add Single Use Plastic Category

#### User Manual | DGS Single Use Plastics Application

|                               |                                 | DGS Single Use Plastic Prohibition Portal | ቧ Admin ▼ |
|-------------------------------|---------------------------------|-------------------------------------------|-----------|
| Dashboard                     | Add Single Use Plastic Category |                                           |           |
| User Management               | Category Name*                  |                                           |           |
| SUP Category Management       |                                 | SAVE                                      |           |
| Alternative Item Management   |                                 |                                           |           |
| Management Information system |                                 |                                           |           |
| FAQ                           |                                 |                                           |           |
|                               |                                 |                                           |           |
|                               |                                 |                                           |           |
|                               |                                 |                                           |           |
|                               |                                 |                                           |           |
|                               |                                 | A IRCLASS                                 |           |

A new Single Use Plastic Category can be added via this screen.

#### Single User Plastic Alternative Item Management

|                             | DGS Single Use Plastic Prohibition Portal | <u>∩</u> Admin ▼ |
|-----------------------------|-------------------------------------------|------------------|
| The page of                 | All Alternative Items                     |                  |
| Dashboard                   | Search by name SEARCH RESET All Port      | ~                |
| SUP Category Management     | No Alternative Items available            |                  |
| Alternative Item Management |                                           |                  |
| Management Information      |                                           |                  |
| FAO                         |                                           |                  |
|                             |                                           |                  |
|                             |                                           |                  |
|                             |                                           |                  |
|                             |                                           |                  |
|                             |                                           |                  |

1. List of all Alternative Items, with the ability to view

#### Management Information System

|                                  | DGS Single Use Plastic Prohibition Portal                          | ॣ<br>Admin ▼ |
|----------------------------------|--------------------------------------------------------------------|--------------|
| Dashboard                        | Report List                                                        |              |
|                                  | 1. SHIP DETAILS WITH PERCENTAGE OF SINGLE USE PLASTIC BAN ACHIEVED |              |
| User Management                  | 2. SHIP DETAILS WHERE SINGLE USE PLASTIC BAN STATUS IS 'YES'       |              |
| SLID Category Management         | 3. SHIP DETAILS WITH SINGLE USE PLASTIC BAN STATUS IS 'NO'         |              |
| SUP Category Management          | 4. MANAGEMENT INFORMATION SYSTEM                                   |              |
| Alternative Item Management      | 5. VENDOR REPORT 6. SUMMARIZED DETAILS OF SINGLE USE PLASTIC ITEMS |              |
| Management Information system    |                                                                    |              |
| FAO                              |                                                                    |              |
| Ing                              |                                                                    |              |
|                                  |                                                                    |              |
|                                  |                                                                    |              |
|                                  |                                                                    |              |
|                                  |                                                                    |              |
|                                  |                                                                    |              |
|                                  |                                                                    |              |
|                                  |                                                                    |              |
|                                  | B Incl. ASS                                                        |              |
|                                  | DGS Single Use Plastic Prohibition Portal                          | Ω Admin ▼    |
|                                  |                                                                    | _            |
| The part of                      |                                                                    |              |
| Dashboard                        | SHIP DETAILS WITH PERCENTAGE OF SINGLE USE PLASTIC BAN ACHIEVED    |              |
|                                  |                                                                    |              |
| User Management                  | dd-mm-yyyy D dd-mm-yyyy D                                          |              |
| SUP Category Management          |                                                                    |              |
| Alternative Item Management      |                                                                    |              |
|                                  |                                                                    |              |
| Management Information<br>system |                                                                    |              |
|                                  |                                                                    |              |
| FAQ                              |                                                                    |              |
|                                  |                                                                    |              |
|                                  |                                                                    |              |
|                                  |                                                                    |              |
|                                  |                                                                    |              |
|                                  |                                                                    |              |
|                                  |                                                                    |              |
|                                  |                                                                    |              |
|                                  |                                                                    |              |
| 1 11 1 1                         |                                                                    |              |
| I list of al                     | I Report List Items                                                |              |

2. Ability to view the Report based the Date Range and Download

Frequently Asked Questions (FAQ)

#### User Manual | DGS Single Use Plastics Application

|                                                                                                    | DGS Single Use Plastic Prohibition Portal                                               | <u>∩</u> Admin ▼            |
|----------------------------------------------------------------------------------------------------|-----------------------------------------------------------------------------------------|-----------------------------|
| Dashboard                                                                                                    | Frequently Asked Questions                                                              | ADD FAQ                     |
| User Management                                                                                                    |                                                                                         |                             |
| SUP Category Management                                                                                                    |                                                                                         |                             |
| Alternative Item Management                                                                                                    |                                                                                         |                             |
| Management Information<br>system                                                                                                    |                                                                                         |                             |
| FAQ                                                                                                    |                                                                                         |                             |
|                                                                                                    |                                                                                         |                             |
|                                                                                                    |                                                                                         |                             |
|                                                                                                    |                                                                                         |                             |
|                                                                                                    |                                                                                         |                             |
|                                                                                                    |                                                                                         |                             |
|                                                                                                    | non ubus a zabal                                                                        |                             |
|                                                                                                    | DGS Single Use Plastic Prohibition Portal                                               | <u>∫</u> Admin ▼            |
| Dashboard                                                                                                    | DGS Single Use Plastic Prohibition Portal  Frequently Asked Questions                   | <u>∩</u> Admin ▼<br>ADD FAQ |
| Dashboard<br>User Management                                                                                                    | DGS Single Use Plastic Prohibition Portal  Frequently Asked Questions Question          | <u>∫</u> Admin ▼<br>ADD FAQ |
| Dashboard<br>User Management<br>SUP Category Management                                                                                             | DGS Single Use Plastic Prohibition Portal  Frequently Asked Questions  Question  Answer | <u>∩</u> Admin ▼<br>ADD FAQ |
| Dashboard<br>User Management<br>SUP Category Management<br>Alternative Item Management                                                              | DGS Single Use Plastic Prohibition Portal  Frequently Asked Questions Question Answer   | Admin -                     |
| Dashboard<br>User Management<br>SUP Category Management<br>Alternative Item Management<br>Management Information<br>system                          | DGS Single Use Plastic Prohibition Portal  Frequently Asked Questions Question Answer   | <u>∩</u> Admin ▼            |
| User Management         SUP Category Management         Alternative Item Management         Management Information         system                   | DGS Single Use Plastic Prohibition Portal  Frequently Asked Questions Question Answer   | Admin -                     |
| Dashboard         User Management         SUP Category Management         Alternative Item Management         Management Information         system | DGS Single Use Plastic Prohibition Portal                                               | Admin -                     |
| User Management         SUP Category Management         Alternative Item Management         Management Information         system                   | DGS Single Use Plastic Prohibition Portal                                               | Admin •                     |
| User Management         SUP Category Management         Alternative Item Management         Management Information         system                   | DGS Single Use Plastic Prohibition Portal                                               | Admin •                     |
| User Management         SUP Category Management         Alternative Item Management         Management Information         system                   | DGS Single Use Plastic Prohibition Portal                                               | Admin •                     |

- 3. List of all FAQs, with the ability to Edit or Delete
- 4. Add FAQ will allow the user to add a new FAQ